## **Payment Extract Report**

## Objective

To identify all claims that have an open unvoided payment. The Report may include any and all claims where a full or partial payment have been made.

1. To run the **Payment Extract** report, log into Trust Online and click on the **Reports** tab.

|         | nts Manage Access Profile Reports Notification | User Accounts | Conversion | New Claim | Feedback | Claim Search | Summary |
|---------|------------------------------------------------|---------------|------------|-----------|----------|--------------|---------|
| Summary | <b>_</b>                                       |               |            |           |          | /            | Summary |

2. This will direct you to the **Reports** page which displays a list of pre-formatted reports in which everyone in **your** firm has access to. Click on the **Payment Extract** report to begin the process.

| Reports                                                         |
|-----------------------------------------------------------------|
| Please click on the report or extract you would like to create: |
| Deficiency Report                                               |
| Place In Queue Report                                           |
| Claim Status by Trust                                           |
| Payment Extract                                                 |
| Claims Under Edit                                               |
| Enhanced Conversion Extract                                     |

3. After clicking on this report, a new page will be displayed with a number of criteria to select from. First select the **Trust** from the trust drop-down. You may only select one Trust at a time.

| Trust:          | USG 🗸                 |
|-----------------|-----------------------|
| Firm:           | Acme Law (Law Acme) 🗸 |
| Attorney:       | All 🗸                 |
| Start<br>Date:  |                       |
| End<br>Date:    |                       |
| Export<br>Type: | Export to CSV 🗸       |
| Export          |                       |

4. Next, select any of the **Attorney**(s) from the drop-down box or select **All** to run a report for all attorneys.

| Trust:          | USG 🗸                 |
|-----------------|-----------------------|
| Firm:           | Acme Law (Law Acme) 🗸 |
| Attorney:       | All 🗸                 |
| Start<br>Date:  | All SMITH, JOHN       |
| End<br>Date:    | Smith, Robert         |
| Type:<br>Export | Export to CSV V       |

5. Next, specify the Report Dates for the payments by entering the **Start Date** and the **End Date** in the appropriate date fields. The start and end dates are inclusive and any payments made on these dates will be included in the report.

| Trust:          | USG 🗸                 |
|-----------------|-----------------------|
| Firm:           | Acme Law (Law Acme) 🗸 |
| Attorney:       | All 🗸                 |
| Start<br>Date:  | 12/1/2020             |
| End<br>Date:    | 12/31/2020            |
| Export<br>Type: | Export to CSV 🗸       |
| Export          |                       |

6. Next, specify the **Output Type** from the drop-down box. The option selected will mainly depend upon your reporting requirements. To view the data in a readable formatted report, you may select **PDF** or **EXCEL** types. The PDF version may be preferable when printing the formatted report. For data in a spreadsheet format with simple column headings, select the **CSV** type.

| Trust:                    | USG 🗸                            |
|---------------------------|----------------------------------|
| Firm:                     | Acme Law (Law Acme) 🗸            |
| Attorney:                 | All 🗸                            |
| Start<br>Date:            | 12/1/2020                        |
| End<br>Date:              | 12/31/2020                       |
| Export<br>Type:<br>Export | Export to CSV V<br>Export to CSV |
|                           | Export to Excel<br>Export to Pdf |

 After selecting the Output Type, click on the Export button, a file will open with the following data: Trust, Firm Name, Attorney Last Name, Attorney First Name, Attorney Middle Initial, Claim Number, SSN (Last 4 SSN), Claimant Last Name, Claimant First Name, Claimant Middle Initial, Payment Date, Principal Amount, Sequence Adjustment Amount and Firm File Number.

|                  | Α                  | E                      |                   | С                        | D                     | E                           | F                             | G                       | н                      | I                  | J                       | К                               | L                        | М                                      | N             |
|------------------|--------------------|------------------------|-------------------|--------------------------|-----------------------|-----------------------------|-------------------------------|-------------------------|------------------------|--------------------|-------------------------|---------------------------------|--------------------------|----------------------------------------|---------------|
|                  |                    |                        |                   | Attorney                 | Attorney              | Attorney                    | Claim                         |                         | Claimant               | Claimant           | Claimant                | Payment                         | Principal                | Sequence                               | Firm File     |
| 1                | Trust              | t Firm M               | lame              | Last Name                | First Name            | Middle Initial              | Number                        | SSN                     | Last Name              | First Name         | Middle Initia           | Date                            | Amount                   | Adjustment Amount                      | Number        |
| 2                | USG                | Acme                   | Law               | Smith                    | Robert                |                             | 6531758                       | *****7513               | lee                    | kee                |                         | 12/14/2020                      | 803.23                   | 16.55                                  |               |
| Excel/CSV Format |                    |                        |                   |                          |                       |                             |                               |                         |                        |                    |                         |                                 |                          |                                        |               |
|                  |                    | <u>ه</u>               |                   | 1 of 1                   |                       |                             |                               | -                       | + 170%                 | :                  |                         |                                 |                          | 53 (                                   | 9 B M         |
| T<br>L           | rust Fir<br>ISG Ac | rm Name A<br>cme Law S | torney La<br>nith | ast Name Attorn<br>Rober | ey First Name At<br>t | torney Middle Initial Clair | n Number SSN<br>6531758 ***** | Claimant La<br>7513 lee | ast Name Claima<br>kee | int First Name Cla | aimant Middle Initial F | ayment Date Prine<br>12/14/2020 | cipal Amount S<br>803.23 | equence Adjustment Amount Fir<br>16.55 | m File Number |

 For additional information on the payments provided in the Payment Extract Report, the user may proceed to the Notifications page for the USG Trust and open the report dated for 12/14/2020 as in the image above.

|              | Firm Notifications |                         |          |                |                  |                         |       |             |                               |                  |  |  |
|--------------|--------------------|-------------------------|----------|----------------|------------------|-------------------------|-------|-------------|-------------------------------|------------------|--|--|
|              | Start              |                         | End      |                |                  | Search                  |       |             |                               |                  |  |  |
| Save To File |                    |                         |          |                |                  |                         |       |             | Save To File   Show All < $1$ | to 15 of 96 >    |  |  |
|              | Document           | Туре                    | Attorney | Report<br>Date | Notified<br>Date | Comment                 | Trust | Source Firm | Printed Status                |                  |  |  |
| •            | 10264650           | Payment<br>Notification |          | 12/14/2020     | 1/7/2021         | Payment<br>Notification | USG   | Acme Law    | Mark Printed                  | View In<br>Excel |  |  |

9. This Payment Notifications report will provide additional information concerning the Check Number/ACH Wire Transfer Number, Process Option and Payment Type.

| ACH # W5000016 from United States Gypsum Asbestos Personal Injury Settlement Trust is for payment of the following claim(s): |                  |                                     |           |                          |  |  |  |  |  |  |
|----------------------------------------------------------------------------------------------------|------------------|-------------------------------------|-----------|--------------------------|--|--|--|--|--|--|
| Claim # Injured Party                                                                                                    | SSN              | Personal Rep if deceased Payment    | Process   | Туре                     |  |  |  |  |  |  |
| 6531758 kee lee                                                                                                    | *****7513        | \$803.23                            | Expedited | Standard Payment         |  |  |  |  |  |  |
| 6531758 kee lee                                                                                                    | *****7513        | \$16.55                             | Expedited | Sequencing<br>Adjustment |  |  |  |  |  |  |
| Total:                                                                                                    | 1 Claim(s)       | \$819.78                            |           |                          |  |  |  |  |  |  |
| If you have any further ques                                                                                                 | tions, please co | ontact the Trust at (800) 708-8925. |           |                          |  |  |  |  |  |  |

We hope that with this useful bit of information as well as other resources available through Trust Online, we can better help you manage your claims inventory and its current progression through the system.